#### User Guide for Viewing Offer Letter, Offer Acceptance and Payment of Tentative Tuition Fee (Taught Postgraduate Programmes) 查閱錄取通知書,接受入學錄取及預繳部分學費指南 (授課式研究生課程)

- Click the hyperlink "Online Admission Application System" in the email notification for application result. You will be directed to the Online Admission Application System.
   點擊申請結果通知電郵中的超鏈接 - 網上入學申請系統。 你將被連接到網上入 學申請系統。
- Log into the Online Admission Application System.
   登入網上入學申請系統。

| <b>1111</b> 香港都會大學<br>HONG KONG<br>METROPOLITAN<br>UNIVERSITY                                                                    |                                                                                                    | F053                                                                                                    |                                                                                                    | 29 |
|----------------------------------------------------------------------------------------------------|----------------------------------------------------------------------------------------------------|----------------------------------------------------------------------------------------------------|----------------------------------------------------------------------------------------------------|----|
| Online Admission A                                                                                                    | pplication System for                                                                                                    | Taught Postgraduate Programmes                                                                                                    |                                                                                                    |    |
| 授課式研究生課程                                                                                                    | 網上入學申請系統                                                                                                    |                                                                                                    |                                                                                                    |    |
| may be suspended.                                                                                                    | no concurrent inputs during the                                                                                                    | ,你的能后可能田果常洋動而油頭信。                                                                                                    | ormai activity, your account                                                                               |    |
| Applicants must ensure that<br>including the submission of 1<br>reserves the right to refer su<br>申請人必須確何建交的申請費<br>請人的申請費借以及註冊科目 | all information provided and su<br>raudulent documents, will result<br>ch cases to the appropriate legg<br>反短期文子件所載一句覚発料。均易<br>被取消。大學保留將有關個素和 | oporting documents submitted are accurate and cor<br>in disqualification from admission and enroiment in<br>a fenforcement authorities for investigation and pote<br>夏夏碩,这無違焉,任何虛假不實凍這或諸屬實料,<br>多文點法筆位調查和採取可能的法律行動的權利, | nplete. Any misrepresentation,<br>t the University. The University<br>ntial legal action.<br>包括使用盧假文件,將導致申 |    |
|                                                                                                    | *Email Address 電郵地址                                                                                                    |                                                                                                    |                                                                                                    |    |
|                                                                                                    | *Password 密碼                                                                                                    |                                                                                                    |                                                                                                    |    |
|                                                                                                    |                                                                                                    | Login 登入                                                                                                    |                                                                                                    |    |
|                                                                                                    | <u>Change Password 更改密碼</u>                                                                                                    | Forgot Password 忘記密碼                                                                                                    |                                                                                                    |    |
|                                                                                                    | Create Account 建立                                                                                                    | 2 <b>4</b> 6                                                                                                    |                                                                                                    |    |
|                                                                                                    |                                                                                                    |                                                                                                    |                                                                                                    |    |

3. Click "Application Status" to view the application result. 點擊「申請狀況」查閱申請結果。

| ر                     |                   |                 | -                  |                          | 0                                                                           | -         | A.C.B.         | A MORE AND                | 100    |    |
|-----------------------|-------------------|-----------------|--------------------|--------------------------|-----------------------------------------------------------------------------|-----------|----------------|---------------------------|--------|----|
| Welcome,              | 12                | My A            | Application Suppor | ting Docum               | ent Application Status                                                      | Interview | ePayme         | nt Inbox <mark>(3)</mark> | Logout | 中文 |
|                       |                   |                 |                    |                          | L                                                                           | -         |                |                           |        |    |
| >                     |                   |                 |                    |                          |                                                                             |           |                |                           |        |    |
| Application<br>Number | Programme Applied | Term<br>Offered | Programme Offered  | Study<br>Mode<br>Offered | Application Status                                                          | Remarks   | View<br>Letter | Accept/Decline Of         | fer    |    |
|                       |                   |                 |                    | Full-time                | Offer - Please view your<br>offer letter on the right<br>(Date: 2024/02/26) |           | View<br>Letter | Accept/Decline Offe       | r.     |    |

4. Click "View Offer Letter" to view the Offer Letter online. Then, click "Accept/Decline" button.

點擊 「查看結果」以查閱錄取通知書。然後點擊 「接受/拒絕錄取」。

| Welcome,    |                   | My      | Application Suppo | rting Docur | ment Application Status  | Interview | ePaym  | nent   | Inbox (3    | ) Logo | out |
|-------------|-------------------|---------|-------------------|-------------|--------------------------|-----------|--------|--------|-------------|--------|-----|
|             |                   |         |                   |             |                          |           |        |        |             |        |     |
|             |                   |         |                   |             |                          |           |        |        |             |        |     |
| Application |                   | Term    |                   | Study       |                          |           | View   |        |             |        |     |
| Number      | Programme Applied | Offered | Programme Offered | Offered     | Application Status       | Remarks   | Letter | Accept | Decline     | Offer  |     |
|             |                   |         |                   | -           | Offer - Please view your |           | View   | A      | t/Doolino C | offer  |     |

5. After confirming your decision (I accept or I decline), you will receive an acknowledgement email. 確認接受武坛協協的後 

| to your decision                                                                                                    | My Application                                                                                                    | Supporting Document                                                                                                    | Application Status                                                                                                    | nterview ePayment In                             | box (29) Logout |
|----------------------------------------------------------------------------------------------------|----------------------------------------------------------------------------------------------------|----------------------------------------------------------------------------------------------------|----------------------------------------------------------------------------------------------------|--------------------------------------------------|-----------------|
| lication Number                                                                                                    | Offer Term                                                                                                    |                                                                                                    | Offer Programme                                                                                                    | Study Mode, Full-time                            |                 |
| IACCEPT the above offer of ad                                                                                                    | Imission. In doing so, I ackn                                                                                                    | owledge and understand                                                                                                    | d the following:                                                                                                    | study mode i sinane                              |                 |
| <ul> <li>I agree to abide by all th</li> <li>(Applicable to Mainland<br/>about my academic cree<br/>for the purpose of authe<br/>name, date of birth, ID n</li> </ul> | e terms, conditions and reg<br>China students only) I auth<br>dentials to the Chinese Serv<br>enticating my academic qua<br>number, award title, awarding | ulation expressed and in<br>orize Hong Kong Metrop<br>ice Center for Scholarly<br>lifications. Such informa<br>g institute and year of gr | nplied in my offer and its atta<br>olitan University to provide in<br>Exchange (CSCSE) upon my<br>tion includes but not limited t<br>aduation. | chments.<br>formation<br>graduation<br>o my full |                 |
| I DECLINE the above offer of a                                                                                                    | dmission.                                                                                                    |                                                                                                    |                                                                                                    |                                                  |                 |
| 112<br>Welcome,                                                                                                    | 香港都會大學<br>HONG KONS<br>METROPOLITAN<br>UNIVERSITY<br>My Applic                                                                                            | ation Supporting Document                                                                                                    | Application Status Interview                                                                                                    | ePayment Index Logard                            | 較               |
| Application<br>Number                                                                                                    | gramme Applied Term<br>Offered Prog                                                                                                    | ramme Offered Study<br>Hode Ap                                                                                                    | plication Status Remarks                                                                                                    | View<br>Letter Accept/Decline Offer              |                 |
|                                                                                                    |                                                                                                    | Full-time the 200                                                                                                    | nditional Offer - Please<br>w your offer letter on<br>e right (Date:<br>24/02/22)                                                              | View<br>Letter                                   |                 |
|                                                                                                    |                                                                                                    |                                                                                                    |                                                                                                    |                                                  |                 |
|                                                                                                    |                                                                                                    |                                                                                                    |                                                                                                    |                                                  |                 |
|                                                                                                    |                                                                                                    |                                                                                                    |                                                                                                    |                                                  |                 |

| Welcome,              | 香港都會力<br>HONG KONG<br>METROPOLI<br>UNIVERSITY | 大學<br>TAN<br>My, | Application Support | ting Docum               | ent Application Status                                                                                           | Interview | ePayment          | Inbox Log           | out 中文 |
|-----------------------|-----------------------------------------------|------------------|---------------------|--------------------------|----------------------------------------------------------------------------------------------------|-----------|-------------------|---------------------|--------|
| Application<br>Number | Programme Applied                             | Term<br>Offered  | Programme Offered   | Study<br>Mode<br>Offered | Application Status<br>Conditional Offer - Please<br>view your offer letter on<br>the right (Date:<br>2024/02/22) | Remarks   | View<br>Letter Ac | ccept/Decline Offer |        |
|                       |                                               |                  |                     |                          |                                                                                                    |           |                   |                     |        |
|                       |                                               |                  |                     | Messag                   | je                                                                                                    |           |                   |                     |        |
|                       |                                               |                  |                     | Your deci                | ision is recorded. (0,0)                                                                                         |           |                   |                     |        |

You are required to pay a tentative tuition fee to secure your programme place. Click "ePayment". 你必須預繳部份學費以保留學位。點擊「網上付款」。

| 1    | 12                                    | 香港都看<br>HONG KO<br>METROPC<br>UNIVERSI | 會大學<br>ING<br>DLITAN<br>ITY |                  |                                   |                             |                                    | -                          | 鯗                       | 1121                               | Land and the second second sec |
|------|---------------------------------------|----------------------------------------|-----------------------------|------------------|-----------------------------------|-----------------------------|------------------------------------|----------------------------|-------------------------|------------------------------------|----------------------------------------------------------------------------------------------------|
| cor  | me,                                   |                                        | Му Ар                       | plication        | Supporting Docu                   | ument Ap                    | plication Status                   | Interview                  | ePayn                   | nent Inbox (2)                     | Logout 🛱                                                                                                    |
| plic | cation Numb                           | ber:                                   |                             |                  |                                   |                             |                                    |                            |                         |                                    |                                                                                                    |
| plic | cation Numb<br>Academic<br>Term<br>學期 | Programme<br>Type<br>課程類別              | Programme<br>課程             | Fee Item<br>款項類別 | Amount Due<br>應付金額<br>(HK\$/港幣\$) | Payment<br>Deadline<br>織款限期 | Make Online<br>Payment<br>進行網上款項交易 | *Payment<br>Status<br>繳款狀況 | Payment<br>Date<br>燃款日期 | Payment Reference<br>No.<br>總設奧考論號 | e Paymen<br>Method<br>激款方法                                                                                                    |

 Click "Pay Now" then "Confirm Payment" 點擊「即時付款」然後「確認繳費」。

| lco | D <b>me</b> ,<br>lication Numl | 香港都<br>HONG KK<br>METROP<br>UNIVERS                     | 會大學<br>DNG<br>POLITAN<br>SITY<br>My Ap | plication                                                                       | Supporting Doct                   | ument Ap                                 | plication Status                                       | Interview                           | ePayn                   | nent Inbox (2) L                   | ogout #                  |
|-----|--------------------------------|---------------------------------------------------------|----------------------------------------|---------------------------------------------------------------------------------|-----------------------------------|------------------------------------------|--------------------------------------------------------|-------------------------------------|-------------------------|------------------------------------|--------------------------|
| 1   | Academic<br>Term<br>學期         | Programme<br>Type<br>課程類別<br>Postgraduate<br>programmes | Programme<br>課程                        | Fee Item<br>款項類別<br>Tentative<br>Tuition Fee<br>(PG) &<br>Caution<br>Money (PG) | Amount Due<br>應付金額<br>(HK\$/港幣\$) | Payment<br>Deadline<br>繳款限期<br>29-Feb-24 | Nake Online<br>Payment<br>進行網上款項交易<br>PAY NOW 即<br>時付款 | Payment<br>Status<br>做款訳況<br>Active | Payment<br>Date<br>繼款日期 | Payment Reference<br>No.<br>總設更考論號 | Paymer<br>Methoo<br>離款方法 |
| on  | ne,                            |                                                         | My Appl                                | Caution<br>Money (PG)                                                           | pporting Docum                    | ent Appli                                | ection Status                                          | Intenziew                           | ePauma                  | nt Inbox 🚳 Log                     | iout the                 |

8. You will be directed to "Centralized Payment Platform", a secured third party website, to make the online payment.

| 點擊「 | 「確認」 | 後, | 你會被連接到 | 「中央支付平台」- | 安全性第三方網站進行網 |
|-----|------|----|--------|-----------|-------------|
| 上繳費 | ₹∘   |    |        |           |             |

| Welcome,                                         | My Application                          | Supporting Document           | Application Status | Interview | ePayment | Inbox (5) | Logout | 中文 |
|--------------------------------------------------|-----------------------------------------|-------------------------------|--------------------|-----------|----------|-----------|--------|----|
| Payment 繳款 - Tentative T                         | uition Fee (PG) &                       | Caution Money (PG)            |                    |           |          |           |        |    |
| Application Number                               |                                         |                               |                    |           |          |           |        |    |
| Payment Amount 19 mailes (HM                     | (\$):                                   |                               |                    |           |          |           |        |    |
| You will be directed to a secured th<br>你會被連接到安全 | nird party website to m<br>全性第三方網站進行網上繳 | ake the online payment.<br>費。 |                    |           |          |           |        |    |
| Confirm 7                                        | 審認 Back                                 | 返回                            |                    |           |          |           |        |    |
|                                                  |                                         |                               |                    |           |          |           |        |    |

 Select a payment method: Credit Card, UnionPay, FPS, PPS or WeChat Pay / Alipay / BOC Pay / 云閃付. Then, click "Continue". 選擇繳款方法:信用卡、銀聯、轉數快、繳費靈、微信支付 / 支付寶 / BOC Pay

選擇繳款方法,信用卞、銀聯、轉數快、繳實靈、僦信文付 / 文付寶 / BOC Pay / 云付閃,然後點擊「繼續」。

| hank you for yo<br>utton, close thi<br>esult in chargin<br>rocess may tak | our order. We a<br>s browse windo<br>g your account<br>e 30 seconds o | re now processing y<br>ow, submit your req<br>twice. The confirma<br>r more to load. We | your request. Plea<br>uest again or refi<br>ation page at the<br>appreciate your p | ase do not press the "back"<br>resh the page, as it may<br>end of the payment<br>patience. |
|---------------------------------------------------------------------------|-----------------------------------------------------------------------|-----------------------------------------------------------------------------------------|------------------------------------------------------------------------------------|--------------------------------------------------------------------------------------------|
| layment Summ<br>se Item :<br>rder ID :<br>mount :                         | <b>TPG</b> installment fee                                            |                                                                                         |                                                                                    |                                                                                            |
| elect your pay                                                            | ment method:<br>UnionPay<br>ERER<br>UnionPay                          | FPS                                                                                     | PPS                                                                                | (文) আএইগ্র<br>(國) হার্বের<br>(明宗) (明宗)<br>WeChat Pay/<br>Alipay/ BOC                       |

10. You can view your payment status at "ePayment" page if you paid the tentative tuition fee via "Centralized Payment Platform".

如透過「中央支付平台」繳交學費,你可以在「網上付款」頁面查閱你的繳款狀況。

| 1   | 12                     | 香港都<br>HONG KC<br>METROP<br>UNIVERS | 會大學<br>DNG<br>OQLITAN<br>SITY |                  |                                   | []                          |                                      |                          | *                       | 111,                            |                           |
|-----|------------------------|-------------------------------------|-------------------------------|------------------|-----------------------------------|-----------------------------|--------------------------------------|--------------------------|-------------------------|---------------------------------|---------------------------|
| co  | me,                    |                                     | My Ap                         | oplication       | Supporting Doc                    | ument A                     | pplication Status                    | Interview                | w ePay                  | rment Inbox (II) Le             | ogout 中ኃ                  |
| ppn | ication Numb           | ber:                                |                               |                  |                                   |                             |                                      |                          |                         |                                 |                           |
| ppn | Academic<br>Term<br>章弱 | Programme<br>Type<br>課程類別           | Programme<br>볋뗥               | Fee Item<br>放頂語別 | Amount Due<br>應付金額<br>(HK\$/湿幣\$) | Payment<br>Deadline<br>曲款限期 | Make Online *<br>Payment<br>進行處上款項交易 | ayment<br>Status<br>能数状况 | Payment<br>Date<br>曲款日期 | Payment Reference No.<br>曲故孝可編號 | Payment<br>Method<br>重款方法 |

## Below are the demonstrations of different Payment methods: 以下是各種付款方式的示範:

#### • <u>Credit Card 信用卡:</u>

Select "Credit Card" and then click "Continue". You will be redirected to a secured credit card payment website to complete the online payment.

選擇「信用卡」付款方法,然後點擊「繼續」,你將會被連接到安全性信用卡網站進行網上繳費。

| hank you for your o<br>wice. The confirmat | order. We are n<br>on page at the | ow processing<br>e end of the pay                                                                              | your request. Plea<br>ment process may | se do not press the "back" button, close this browse window, submit your request again or refresh the page, as it may result in charging your acco<br>y take 30 seconds or more to load. We appreciate your patience. |
|--------------------------------------------|-----------------------------------|----------------------------------------------------------------------------------------------------|----------------------------------------|----------------------------------------------------------------------------------------------------|
| ayment Summary                             | 5 T                               |                                                                                                    |                                        |                                                                                                    |
| e item :                                   |                                   |                                                                                                    |                                        |                                                                                                    |
| rder ID :                                  |                                   | No. of the second second second second second second second second second second second second second second s |                                        |                                                                                                    |
| mount :                                    |                                   | нкр                                                                                                    |                                        |                                                                                                    |
| elect your paymer                          | t method:                         |                                                                                                    |                                        |                                                                                                    |
| VISA                                       | UnionPay<br>EBEX                  | FPS                                                                                                    |                                        |                                                                                                    |
| Visa/Mastercard                            | UnionPay                          | FPS                                                                                                    | PPS                                    | WeChat Pay/<br>Aligay/ IIOC<br>Pay/ IIIOC                                                                                                    |

| Card nu  | nber *                  |        |    |          |  |  |
|----------|-------------------------|--------|----|----------|--|--|
| 1        |                         |        |    |          |  |  |
|          | ISA                     |        |    |          |  |  |
| Expiry r | onth * Expiry year *    |        |    |          |  |  |
| MM       | YY -                    |        |    |          |  |  |
| Cardhol  | der name *              |        |    |          |  |  |
| Security | code *                  |        |    |          |  |  |
|          | 3 digits on back of you | r card |    |          |  |  |
| Orde     | r details               |        |    |          |  |  |
| TRO      |                         |        |    |          |  |  |
| IFGI     | stallinent ree          |        | тс | TAL HKD: |  |  |

A notification of successful payment will be displayed after you have completed the payment procedures. Please save a copy by taking a screenshot of this page for future reference.

完成繳費後,系統將會顯示繳費成功的頁面。請將此頁以螢幕擷取方式存檔,以作參考之用。

#### • UnionPay 銀聯:

Select "UnionPay" and then click "Continue". You will be redirected to Union Pay's payment gateway to complete the online payment.

選擇「銀聯」付款方法,然後點擊「繼續」,你將會被連接到銀聯收款平台進行網上繳費。

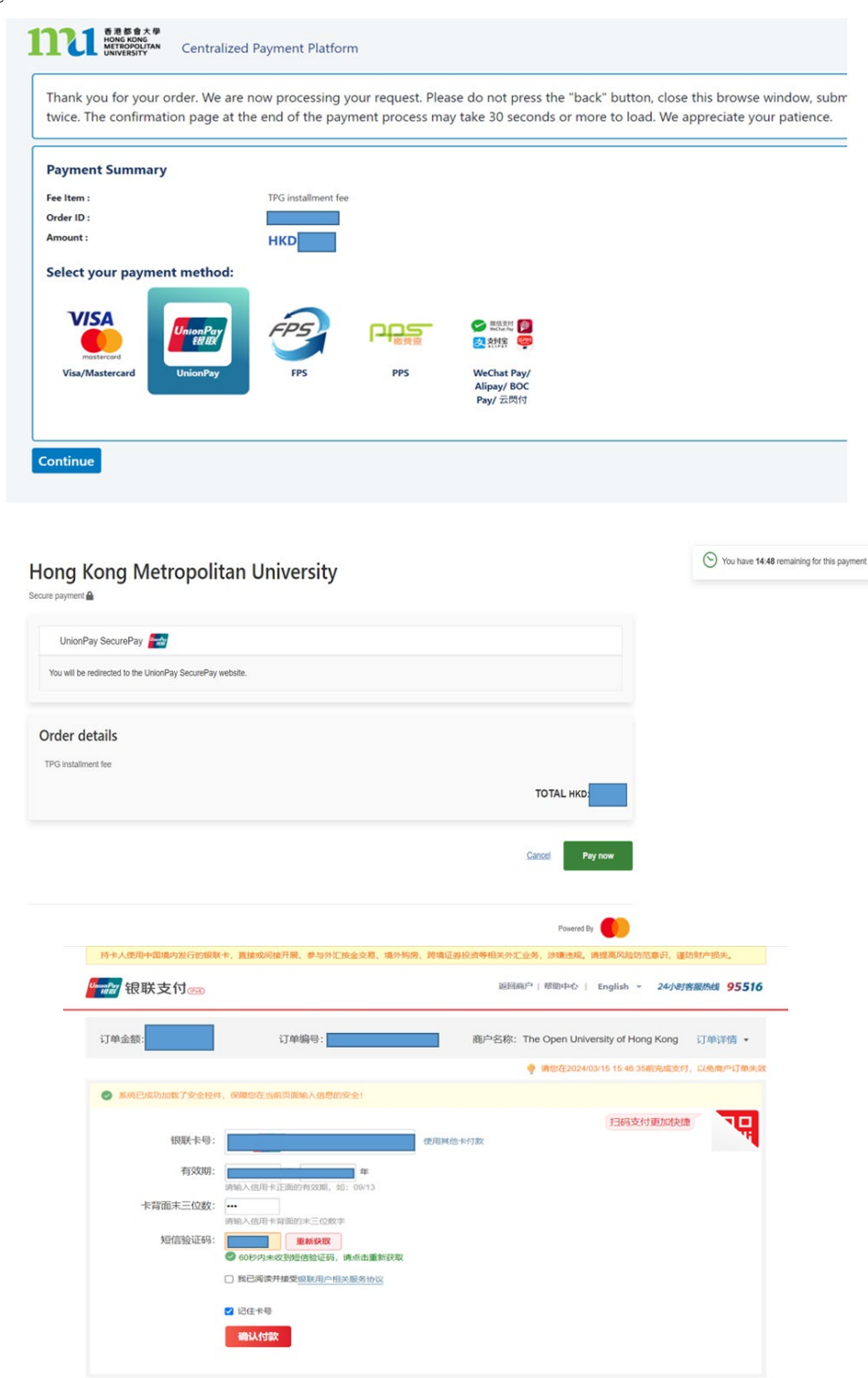

支付遇到问题?

银联卡支付

1.什么是银行预留手机号? 答:银行预留手机号是忽申请银行卡或办理银行卡相关业务时在银行登记的手机号。 A notification of successful payment will be displayed after you have completed the payment procedures. Please save a copy by taking a screenshot of this page for future reference.

完成繳費後,系統將會顯示繳費成功的頁面。請將此頁以螢幕擷取方式存檔,以作參考之用。

| 電子付款成功  | ħ                                               |  |
|---------|-------------------------------------------------|--|
| 多謝使用電子付 | 款平台,繳費已被接納。                                     |  |
| 你的大學參考編 | 號是:                                             |  |
|         |                                                 |  |
| 繳費類別    | Tentative Tuition Fee (PG) & Caution Money (PG) |  |
| 費用      |                                                 |  |
| 繳費方式    | UnionPay                                        |  |
| 繳費参考編號  |                                                 |  |
| 繳費狀況    | 成功                                              |  |

Please print or save a copy by taking a screenshot of this page for future reference. Please note that this page is not an official receipt of the transaction. 講希此頁列印或以螢釋撷取方式存懂,以作參考之用,此頁並非交易之正式收擾, <u>利申此頁</u>

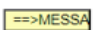

#### • <u>FPS 轉數快:</u>

Select "FPS" and then click "Continue". 選擇「轉數快」付款方法,然後點擊「繼續」。

| hank you for yo<br>outton, close th<br>esult in chargin<br>process may tak | our order. We a<br>is browse winde<br>g your account<br>e 30 seconds o | re now processing<br>ow, submit your rec<br>twice. The confirm<br>or more to load. We | your request. Plea<br>quest again or refi<br>ation page at the<br>appreciate your p | ase do not press the "back"<br>resh the page, as it may<br>end of the payment<br>patience. |
|----------------------------------------------------------------------------|------------------------------------------------------------------------|---------------------------------------------------------------------------------------|-------------------------------------------------------------------------------------|--------------------------------------------------------------------------------------------|
| Payment Summ                                                               | nary                                                                   |                                                                                       |                                                                                     |                                                                                            |
| ee Item :                                                                  | TPG installment fee                                                    |                                                                                       |                                                                                     |                                                                                            |
| order ID :                                                                 |                                                                        |                                                                                       |                                                                                     |                                                                                            |
| mount :                                                                    |                                                                        |                                                                                       |                                                                                     |                                                                                            |
| Select your pay                                                            | ment method                                                            | :                                                                                     |                                                                                     |                                                                                            |
| VISA                                                                       | UnionPay<br>報用                                                         | FPS                                                                                   |                                                                                     | (1) (1) (1) (1) (1) (1) (1) (1) (1) (1)                                                    |
| Visa/Mastercard                                                            | UnionPay                                                               | FPS                                                                                   | PPS                                                                                 | WeChat Pay/                                                                                |
|                                                                            |                                                                        |                                                                                       |                                                                                     | Alipay/ BOC<br>Pay/ 示問付                                                                    |
|                                                                            |                                                                        |                                                                                       |                                                                                     | Pay/ ZIMS                                                                                  |

An FPS QR code which you can scan with FPS will be generated to complete the online payment.

Today's date: Feb 23, 2024 11:33:36 AM

系統將顯示轉數快二維碼,請使用「轉數快」功能掃瞄二維碼進行繳費。

**TPG installment fee**Time-Out Time = 2024/02/24 11:33:36

Please scan the FPS QR code to make the payment. After you have paid the fee, you may close the browser. 請掃描FPS二維碼進行付款。付款完成後,您可以關閉瀏覽器。 After completing the payment, click "Return" in the application system. The payment status will change to "Success".

完成繳費後,點擊「返回」,申請系統將會顯示「繳費成功」

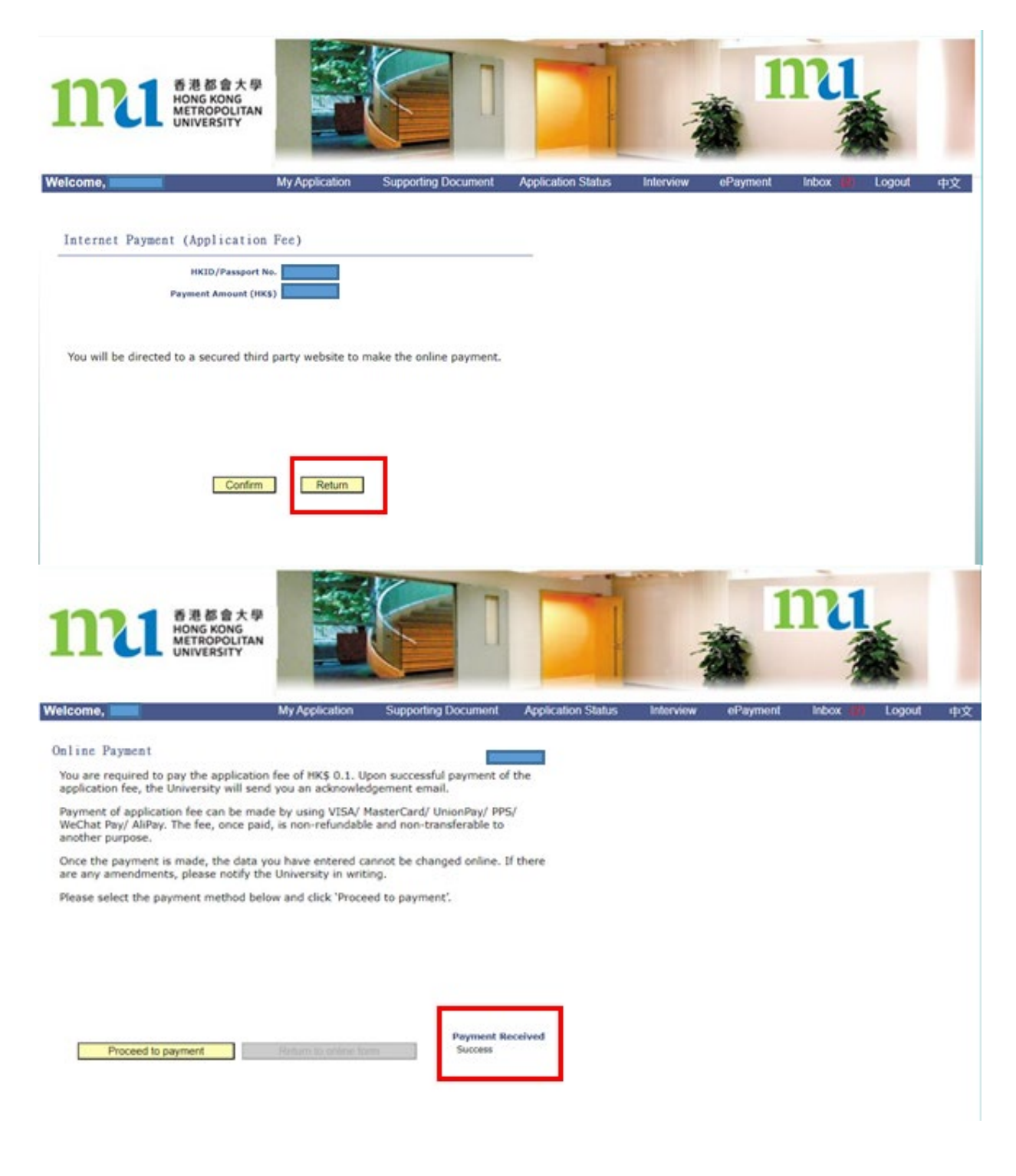

#### • <u>PPS 繳費靈:</u>

Select "PPS" and then click "Continue". You will be redirected to PPS's payment gateway to complete the online payment.

選擇「繳費靈」付款方法,然後點擊「繼續」,你將會被連接到「繳費靈」收款平台進行網上繳費。

| Thank you for yo<br>button, close thi<br>charging your ac<br>seconds or more                                                                                                    | our order. We are n<br>is browse window,<br>ccount twice. The o<br>e to load. We appr                                                                                                    | now processin<br>submit your r<br>confirmation p<br>eciate your pa                                                                                                 | g your request. Ple<br>equest again or ref<br>bage at the end of t<br>tience.                                                                       | ase do not press the<br>resh the page, as it<br>he payment proces                         | e "back"<br>may result i<br>s may take i |
|----------------------------------------------------------------------------------------------------|----------------------------------------------------------------------------------------------------|----------------------------------------------------------------------------------------------------|----------------------------------------------------------------------------------------------------|-------------------------------------------------------------------------------------------|------------------------------------------|
| Payment Summ                                                                                                    | nary                                                                                                    |                                                                                                    |                                                                                                    |                                                                                           |                                          |
| Fee Item :                                                                                                    | TPG installment fee                                                                                                    |                                                                                                    |                                                                                                    |                                                                                           |                                          |
| Order ID :<br>Amount :                                                                                                    |                                                                                                    |                                                                                                    |                                                                                                    |                                                                                           |                                          |
| Select your pay                                                                                                    | ment method:                                                                                                    |                                                                                                    |                                                                                                    |                                                                                           |                                          |
| VISA                                                                                                    | UnionPay<br>EELEX                                                                                                    | FPS                                                                                                    |                                                                                                    | <ul> <li>              登録支付</li></ul>                                                     |                                          |
| mostercord<br>Visa/Mastercard                                                                                                    | UnionPay                                                                                                    | FPS                                                                                                    | PPS                                                                                                    | WeChat Pay/                                                                               |                                          |
|                                                                                                    | ,                                                                                                    |                                                                                                    |                                                                                                    | Alipay/ BOC<br>Pay/ 云閉灯                                                                   |                                          |
| Continue                                                                                                    |                                                                                                    |                                                                                                    |                                                                                                    |                                                                                           |                                          |
|                                                                                                    | Fay He                                                                                                    | Pay it                                                                                                    | your w<br>your w                                                                                                    | your way                                                                                  |                                          |
| Continue                                                                                                    | e Terms and Conditi<br>ion Statement befor<br>Conditions of Use, p                                                                                                    | Pay it<br>ons, Legal Disc<br>re clicking "Sub<br>please browse                                                                                                    | laimer & Copyright N<br>mit" for payment. Fo<br>ppshk.com                                                                                           | lotice and Personal<br>r PPS Services                                                     |                                          |
| Continue                                                                                                    | e Terms and Condition Statement befor<br>Conditions of Use, p                                                                                                    | Pay it<br>ons, Legal Disc<br>re clicking "Sub<br>please browse<br>Hong Kong                                                                                        | laimer & Copyright N<br>mit" for payment. Fo<br>ppshk.com                                                                                           | Notice and Personal<br>r PPS Services                                                     |                                          |
| Continue                                                                                                    | e Terms and Conditi<br>ion Statement befor<br>Conditions of Use, j<br>me:<br>mber:                                                                                                    | Pay it<br>ons, Legal Disc<br>re clicking "Sub<br>please browse<br>Hong Kong                                                                                        | laimer & Copyright N<br>mit" for payment. Fo<br>ppshk.com                                                                                           | lotice and Personal<br>r PPS Services                                                     |                                          |
| Continue                                                                                                    | e Terms and Conditi<br>ion Statement befor<br>Conditions of Use, p<br>me:<br>mber:<br>):<br>xcount Number                                                                                                    | Pay it<br>ons, Legal Disc<br>re clicking "Sub<br>please browse<br>Hong Kong                                                                                        | laimer & Copyright N<br>mit" for payment. Fo<br>ppshk.com                                                                                           | lotice and Personal<br>r PPS Services                                                     |                                          |
| Continue                                                                                                    | e Terms and Conditi<br>ion Statement befor<br>Conditions of Use, j<br>me:<br>mber:<br>):<br>ccount Number<br>it Name * :                                                                                     | Pay it<br>ons, Legal Disc<br>re clicking "Sub<br>please browse<br>Hong Kong                                                                                        | laimer & Copyright N<br>mit" for payment. Fo<br>ppshk.com                                                                                           | lotice and Personal<br>r PPS Services                                                     |                                          |
| ou must read the<br>formation Collection<br>ieneral Terms and<br>Merchant Nan<br>Reference Nur<br>Amount (HK\$)<br>8-digit PPS Accourt<br>PPS Internet I                                          | e Terms and Condition<br>ion Statement befor<br>Conditions of Use, p<br>me:<br>mber:<br>):<br>ccount Number<br>t Name * :<br>Password:                                                                       | Pay it<br>ons, Legal Disc<br>re clicking "Sub<br>please browse<br>Hong Kong                                                                                        | laimer & Copyright N<br>mit" for payment. Fo<br>ppshk.com                                                                                           | lotice and Personal<br>r PPS Services                                                     |                                          |
| Tou must read the<br>nformation Collecti<br>Beneral Terms and<br>Merchant Nan<br>Reference Nun<br>Amount (HK\$)<br>8-digit PPS Accourt<br>PPS Internet I<br>II have read a<br>PPS customers of "C | e Terms and Conditi<br>ion Statement befor<br>Conditions of Use, j<br>ne:<br>mber:<br>):<br>ccount Number<br>nt Name * :<br>Password:<br>and hereby accept t<br>will receive SMS ale<br>redit Services" & "S | Pay it<br>ons, Legal Disc<br>re clicking "Sub<br>please browse<br>Hong Kong<br>Hong Kong<br>Hong Sorvice<br>the PPS Service<br>rt on every suc<br>securities Broke | laimer & Copyright N<br>mit" for payment. Fo<br>ppshk.com<br>Metropolitan Universion<br>s General Terms and<br>cessful payment mac                  | Notice and Personal<br>r PPS Services<br>sity<br>Conditions of Use.<br>de to the merchant |                                          |
| Continue                                                                                                    | e Terms and Conditi<br>ion Statement befor<br>Conditions of Use, 1<br>me:<br>mber:<br>):<br>ccount Number<br>It Name * :<br>Password:<br>and hereby accept t<br>will receive SMS ale<br>redit Services" & "S | Pay it<br>ons, Legal Disc<br>re clicking "Sub<br>please browse<br>Hong Kong<br>Hong Kong<br>Hong Sorvice<br>rt on every suc<br>iecurities Broke                    | laimer & Copyright N<br>mit" for payment. Fo<br>ppshk.com<br>Metropolitan Universion<br>s General Terms and<br>cessful payment mac<br>r".<br>Cancel | lotice and Personal<br>r PPS Services<br>sity<br>Conditions of Use.<br>de to the merchant |                                          |

A notification of successful payment will be displayed after you have completed the payment procedures. Please save a copy by taking a screenshot of this page for future reference.

完成繳費後,系統將會顯示繳費成功的頁面。請將此頁以螢幕擷取方式存檔,以作參考之用。

| 謝使用電子繳款平台。你的繳款已被接纳                                                               |                                                                                     |
|----------------------------------------------------------------------------------|-------------------------------------------------------------------------------------|
| Fee Item 款項類別                                                                    | Tentative Tuition Fee (PG) & Caution Money<br>(PG)                                  |
| Bill Number 繳費單編號                                                                |                                                                                     |
| Amount 金額                                                                        | HK\$                                                                                |
| Payment Method 繳歕方法                                                              | PPS                                                                                 |
| Payment Reference Number 邀款參考<br>編號                                              |                                                                                     |
| Payment Status 繳軟狀況                                                              | Successful                                                                          |
| lease print or save a copy by taking a<br>lease note that this page is not an of | screenshot of this page for future reference.<br>ficial receipt of the transaction. |
| 唐將此頁列印或以螢幕擷取方式存檔,以作                                                              | 19考之用,此頁並非交易之正式收據,                                                                  |
| rint this page 列印此頁                                                              |                                                                                     |

Log-out

### • WeChat Pay (微信支付) / Alipay (支付寶) / BoC Pay /云閃付

Select "WeChat Pay / Alipay / BoC Pay /云閃付" and click "Continue". You will be redirected to a secured third party website (Wallyt) to complete the online payment. 選擇「微信支付 / 支付寶 / BoC Pay / 云閃付」付款方法,然後點擊「繼續」,你將會被連接到安全性第三方網站(Wallyt)進行網上繳費。

| process may take  | 30 seconds or me | ow processing y<br>pre to load. We a | our request. Ple<br>appreciate your | ase do not press the patience.                 | "back" button, close this | s browse v |
|-------------------|------------------|--------------------------------------|-------------------------------------|------------------------------------------------|---------------------------|------------|
|                   |                  |                                      |                                     |                                                |                           |            |
| Payment Summa     | ry               |                                      |                                     |                                                |                           |            |
| Fee Item :        |                  | TPG ir                               | nstallment fee                      |                                                |                           |            |
| Order ID :        |                  |                                      |                                     |                                                |                           |            |
| Amount :          |                  |                                      |                                     |                                                |                           |            |
| Select your paym  | nent method:     |                                      |                                     |                                                |                           |            |
| VISA              |                  | CRC                                  |                                     | <b>※</b> # # # # # # # # # # # # # # # # # # # |                           |            |
|                   | ER EX            | TP5                                  | 藏實證                                 | <b>三</b> 究何宗 😳                                 |                           |            |
| mastercard        | UnionPaul        | EDE                                  | DDC                                 | Weichest David                                 |                           |            |
| visa/iviastercard | UnionPay         | FP5                                  | PPS                                 | wechat Pay/                                    |                           |            |

After connecting to the payment gateway, select the payment method, and then click "CONFIRM"

連接到收款網站後,選擇支付方式,然後點擊「確認」

| allyt                            |                            |                   |      | English 🗸  |
|----------------------------------|----------------------------|-------------------|------|------------|
| ler Summary                      |                            | Payment Options 🔒 |      |            |
| lease complete the payment in 00 | ):14:47                    | ER QR Code        |      |            |
| erchant Name THE HONG KONG ME    | ETROPOLITAN UNIVE<br>RSITY | <b>Діраунк</b>    | 2112 | <b>e</b> 0 |
| rder ID                          |                            |                   |      |            |
| rder Time                        | Š.                         | S 微信变付            |      |            |
| oduct Name                       | TPG installment fee        |                   |      |            |
| rder Amount                      | НКО                        |                   |      |            |
|                                  |                            |                   |      | CONFIRM    |

# Scan the QR code for payment by using the payment platform APP. 使用相關支付平台應用程式掃瞄二維碼以進行繳費

## wallyt

| der Summary                        |                          | Payment Options 🔒                                          |                                           |
|------------------------------------|--------------------------|------------------------------------------------------------|-------------------------------------------|
| Please complete the payment in 00: | 14:33                    | QR Code                                                    |                                           |
| Merchant Name THE HONG KONG MET    | ROPOLITAN UNIVE<br>RSITY |                                                            |                                           |
| Order ID                           |                          |                                                            | 支付                                        |
| Order Time                         |                          |                                                            |                                           |
| Product Name                       | TPG installment fee      |                                                            | 17<br>12<br>19 19 19 19 19                |
| Order Amount                       | нкр                      |                                                            | Coll Please scan the QR code with WirChat |
|                                    |                          | Return payment option                                      |                                           |
|                                    |                          | Already Paid?                                              |                                           |
|                                    |                          | Warm Reminder:<br>1.If already paid.please do not repeat s | can.Piease contact seller.                |

En

A page showing payment success will be displayed after the payment. Click "<u>Back TO</u> <u>MERCHANT</u>" to ensure the entire payment process. 完成繳費完成後,繳費網站將會顯示繳費成功的頁面。必須點擊「<u>返回商戶</u>」以完 成整個繳費程序

| Payment Successful Merchant Name THE HONG KONG METROPOLITAN UNIVE RSITY Order ID Order Time       | Payment Successful         Merchant Name       THE HONG KONG METROPOLITAN UNIVE<br>RSITY         Order ID      | wallyt |                                                         |    |
|---------------------------------------------------------------------------------------------------|----------------------------------------------------------------------------------------------------|--------|---------------------------------------------------------|----|
| Payment Successful         Merchant Name       THE HONG KONG METROPOLITAN UNIVE         Crider ID | Payment Successful Payment Successful Merchant Name THE HONG KONG METROPOLITAN UNIVE RSITY Order ID Order Time |        |                                                         |    |
| Payment Successful Merchant Name THE HONG KONG METROPOLITAN UNIVE RSITY Order ID Order Time       | Payment Successful Merchant Name THE HONG KONG METROPOLITAN UNIVE RSITY Order ID Order Time                    |        | $\bigcirc$                                              |    |
| Merchant Name THE HONG KONG METROPOLITAN UNIVE<br>RSITY<br>Order ID<br>Order Time                 | Merchant Name THE HONG KONG METROPOLITAN UNIVE<br>RSITY<br>Order ID<br>Order Time                              |        | Payment Successful                                      |    |
| Order ID Order Time                                                                               | Order ID<br>Order Time                                                                                         |        | Merchant Name THE HONG KONG METROPOLITAN UNIVE<br>RSITY |    |
| Order Time                                                                                        | Order Time                                                                                                    | ,      | Order ID                                                | I. |
|                                                                                                   |                                                                                                    |        | Order Time                                              | I. |